## 2025 New Holstein School District Summer School Registration:

Dear Families,

For the 2025 Summer School registration, we will be using our online Skyward Student Information system. Directions below will get you started to sign up your child.

## Skyward Summer School Registration Directions:

1. Log into the New Holstein School Website

- 2. Click on the Skyward logo at the top right of the page
- 3. Please enter your family access login and password (if you need this

information, please contact the Elementary/Middle School Office.)

- 4. Click on Arena Scheduling on the left column
- 5. Select student by clicking on their Summer School hyperlink below their name
- 6. Select a course by clicking the "**add**" symbol on the left of the course names.

7. Once all desired courses have been selected for the hours, click the **submit classes** button

8. Review class selection again and click on **Submit Schedule** to complete Registration

Once you have completed the registration in **Skyward**, please fill out the Summer School Fee Sheet and return to New Holstein Elementary School. Your child will <u>NOT</u> be completely registered until all fees are paid.

\*\*\*For families that are not currently enrolled at New Holstein School district, please contact the New Holstein Elementary School Office. (920) 898-4208. You must fill out a registration form to get family access and login information to sign up for Summer School this year.\*\*\*

Please contact the elementary school office (920) 898-4208 or mpritchard@nhsd.k12.wi.us with any questions or concerns. Thank you!